### <u>การเข้าใช้ Vidyo Conference เบื้องต้น</u>

- 1. Install software (สำหรับ notebook/PC)
  - โดยเข้าผ่าน Browser URL: http://conference.dnp.go.th/ ทำการ
     Download Software ติดตั้ง
  - 1.2. ทำการติดตั้งsoftware โดยกด ติดตั้ง VidyoDesktop และสั่ง Run software ติดตั้ง

|                                                                                        | Vidyo <sup>•</sup>                                                |                                                                           |
|----------------------------------------------------------------------------------------|-------------------------------------------------------------------|---------------------------------------------------------------------------|
| Start Here                                                                             | Download VidyoDesktop™                                            |                                                                           |
| Do you want to run or save VidyoDesktop.exe? ×<br>Run Save ▼ Cancel                    | 2 Vegedenkeg forg - • • • • • • • • • • • • • • • • • •           |                                                                           |
| 1. Run the downloaded file<br>Run the .exe file from the browser's<br>download prompt. | 2. Start installing<br>Select Next on the VidyoDesktop installer. | 3. Ready to go!<br>Log in or click a Vidyo link to start a<br>conference. |

 จากนั้นทำการใส่ Username/Password โดยสามารถใช้เพื่อการทดสอบ โดยสามารถใช้ได้ดังต่อไปนี้

| ② VidyoDesktop™ - Log in                                                                                                    |  |
|----------------------------------------------------------------------------------------------------|--|
| VidyoPortal:<br>http://conference.dnp.go.th<br>Username:<br>WarRoom<br>Password:<br>1234<br>Log in<br>Forgot your password?<br>Welcome. Please log in to your VidyoPortal |  |

- 1.4. จากนั้นกด Login
- 1.5. หลังจากนั้น การเข้าใช้ครั้งต่อไปสามารถเข้าผ่าน VidyoDesktop program ได้เลย

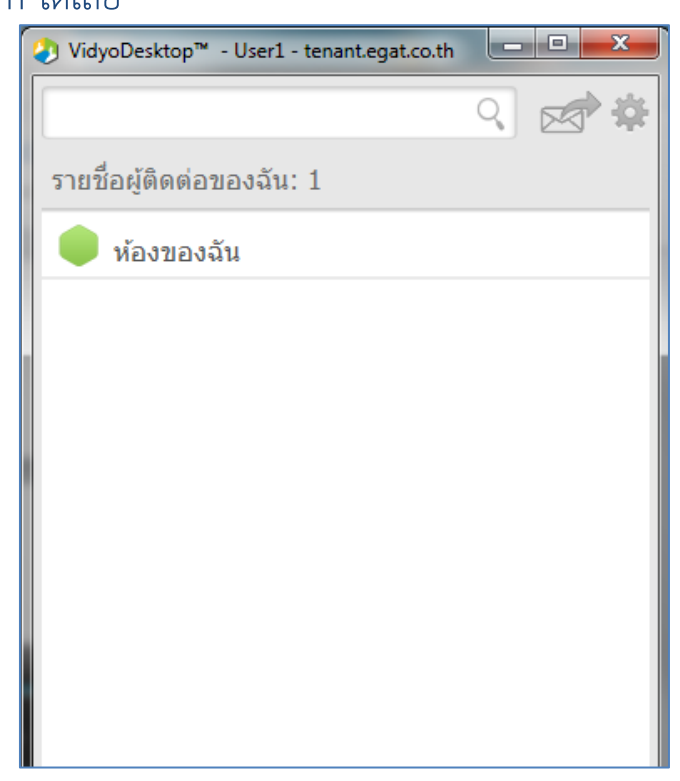

- Install software (สำหรับ Smart phone iPhone)
  - 2.1. ทำการ Download Application ผ่านทาง App store โดยสามารถ ค้นหาชื่อว่า VidyoMobile
  - หลังจากทำการ install Application เรียบร้อยแล้ว ทำการเปิด Application
  - 2.3. ทำการใส่ portal และ username/password (URL :

| tenant.egat.co | .th)                  |                      |
|----------------|-----------------------|----------------------|
| வ TH GSM 🔶 🔆   | 15:22 1 57% 💷         |                      |
| Vid            | yoMobile              |                      |
| Porta          |                       | conference.dnp.go.th |
| Usernam        | e user1               |                      |
| Password       | d •••••               |                      |
|                | Login                 |                      |
| Vid            | <b>y</b> o°           |                      |
|                | Personal lelepresence |                      |

2.4. หลังจากทำการ Loginแล้วสามารถทำการ conference ได้เลย

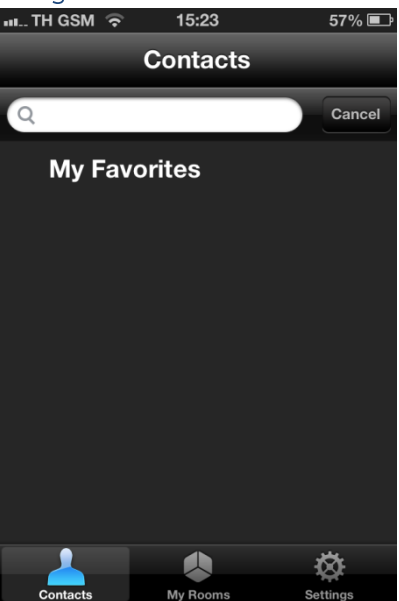

- 3. การเข้าร่วมประชุม conference โดยใช้ Own Room
  - 3.1. หลังจากการติดตั้งและ login เข้าไปยังระบบ VidyoDesktop แล้วนั้น เจ้าของสามารถทำการสร้างห้องประชุม conference โดยใช้ Own Room โดยไปที่ My Room (ห้องของฉัน) จากนั้นกดปุ่ม Join room หรือเข้าร่วม ในห้อง

|             |                                       |                | Vic | dyoDesktop™ - User1 - tenant.egat.co.th |    | x        |
|-------------|---------------------------------------|----------------|-----|-----------------------------------------|----|----------|
|             |                                       | <i>⊠</i> * ‡ ∎ | Se  | earch for contacts                      | Q, | <b>-</b> |
|             | ห้องของฉัน                            | fe             | ราย | ชื่อผู้ติดต่อของฉัน: 1                  |    |          |
|             | หมายเลขต่อ: 01222<br>ผู้เช่า: Default |                |     | ห้องของฉัน                              |    |          |
|             | เข้าร่วมในห้อง                        |                |     |                                         |    |          |
| ผู้เข้าร่วม |                                       |                |     |                                         |    |          |
| ไม่มี       |                                       |                |     |                                         |    |          |
|             |                                       |                |     |                                         |    |          |

# 3.2. จะมีหน้าต่าง conference ขึ้นมาดังภาพ

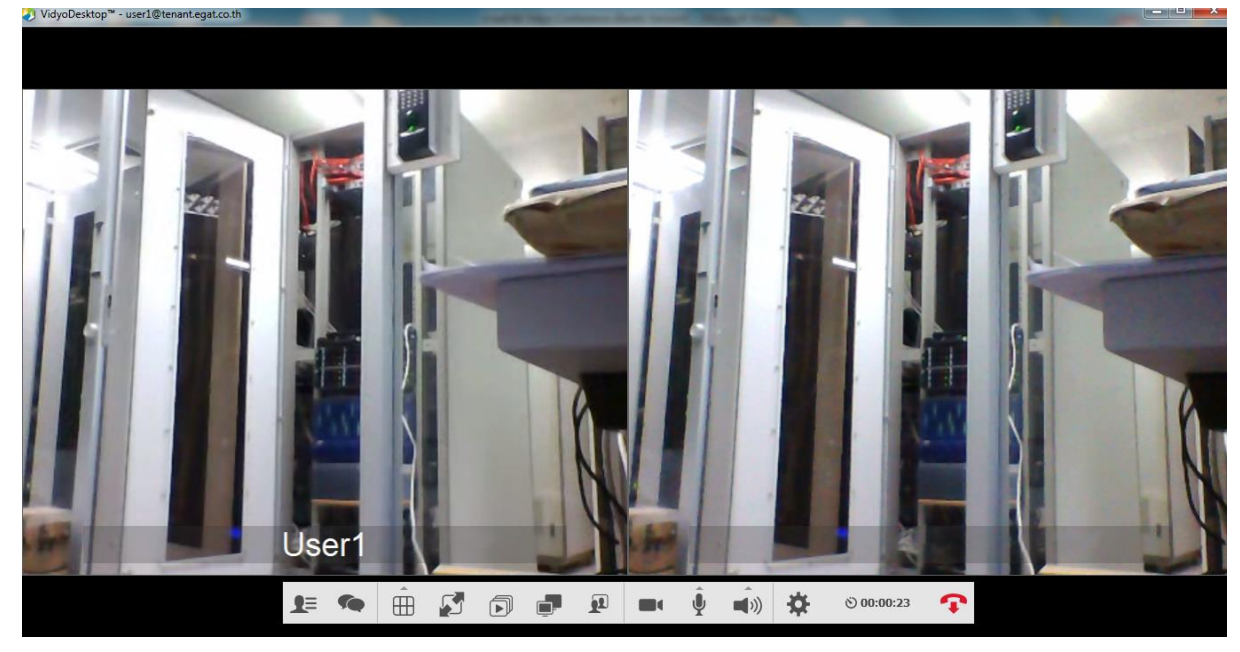

### 3.3. ทำการ share ชื่อห้องให้กับผู้เข้าร่วมประชุมโดยสามารถกระทำได้ 2 กลุ่ม user ดังนี้

#### 3.3.1. ผู้เข้าร่วมเป็นบุคคลในองค์กร

ตัวอย่างเช่น user1 เป็นเจ้าของห้องประชุม สามารถแจ้งผู้ร่วม ประชุมโดยใช้ email

| 🖃 📙 ち び ゕ ψ = การเชิญประชุม Vidyo - Message (HTML)                                                                                                    | ? 5                      | £ _                |               | × |
|----------------------------------------------------------------------------------------------------|--------------------------|--------------------|---------------|---|
| FILE MESSAGE INSERT OPTIONS FORMAT TEXT REVIEW                                                                                                    |                          |                    |               |   |
| A Cut       Calibri       12       A A       IE       IE       Address       Check       Attach       Attach       Signature       Ie       Ie< |                          |                    |               | • |
| Clipboard of Basic Fext of Pagines Finite Figure 1 ago of 200m -                                                                                                    |                          |                    |               |   |
| From •         Operationcenter@dnp.go.th           Send         To                                                                                                    |                          |                    |               |   |
|                                                                                                    |                          |                    |               | _ |
| Subject การเชิญประชุม Xidyo                                                                                                    |                          |                    |               |   |
| Let's meet via Vidyo!<br>Join FON at conference.dnp.go.th using any of the following options:<br>To join as a Guest from your desktop or mobile device, or to annotate with VidyoSlate: Click <u>http://conference.dnp.go.th/flex.html?</u><br>roomdirect.html&key=Af2bEeSEDGWU&noguest&noguest                                                                                                    |                          |                    |               |   |
| - To join from a VidyoRoom: Dial fon or 0003<br>- To join from another VidyoPortal: Click fon@conference.dnp.go.th<br>- To join from a non-Vidyo video conferencing endpoint: Connect through a VidyoGateway using H.323 or SIP and enter meeting ID 0003                                                                                                    |                          |                    |               |   |
| - To join from your phone: Dial any of the following numbers below, followed by extension 0003                                                                                                    |                          |                    |               |   |
| IMPORTANT: Any video, audio and/or materials viewed during this conference may be recorded. By joining, you consent to (i) such recording; and (ii) the recording by others at the discretion of the host. If you do not consent, discuss with the meeting host prior to the start of the recording or do not join the any such recording may be subject to litigation-related discovery.                                                                                                    | e later vie<br>1e sessio | ≌wing o<br>n. Note | f the<br>that |   |
| Need help getting started? Check out the Vidyo Knowledge Center at http://www.vidyo.com/knowledge-center/                                                                                                    |                          |                    |               |   |

3.3.1.1. เมื่อได้รับ email การเข้าร่วมประชุม conference ทางผู้ ร่วมประชุมทำการเข้าไปยังห้องของผู้สร้างห้องประชุม conference โดยพิมพ์ห้อง "user2" (ชื่อห้องประชุม หรือ ชื่อ User ที่ส่ง invitation)

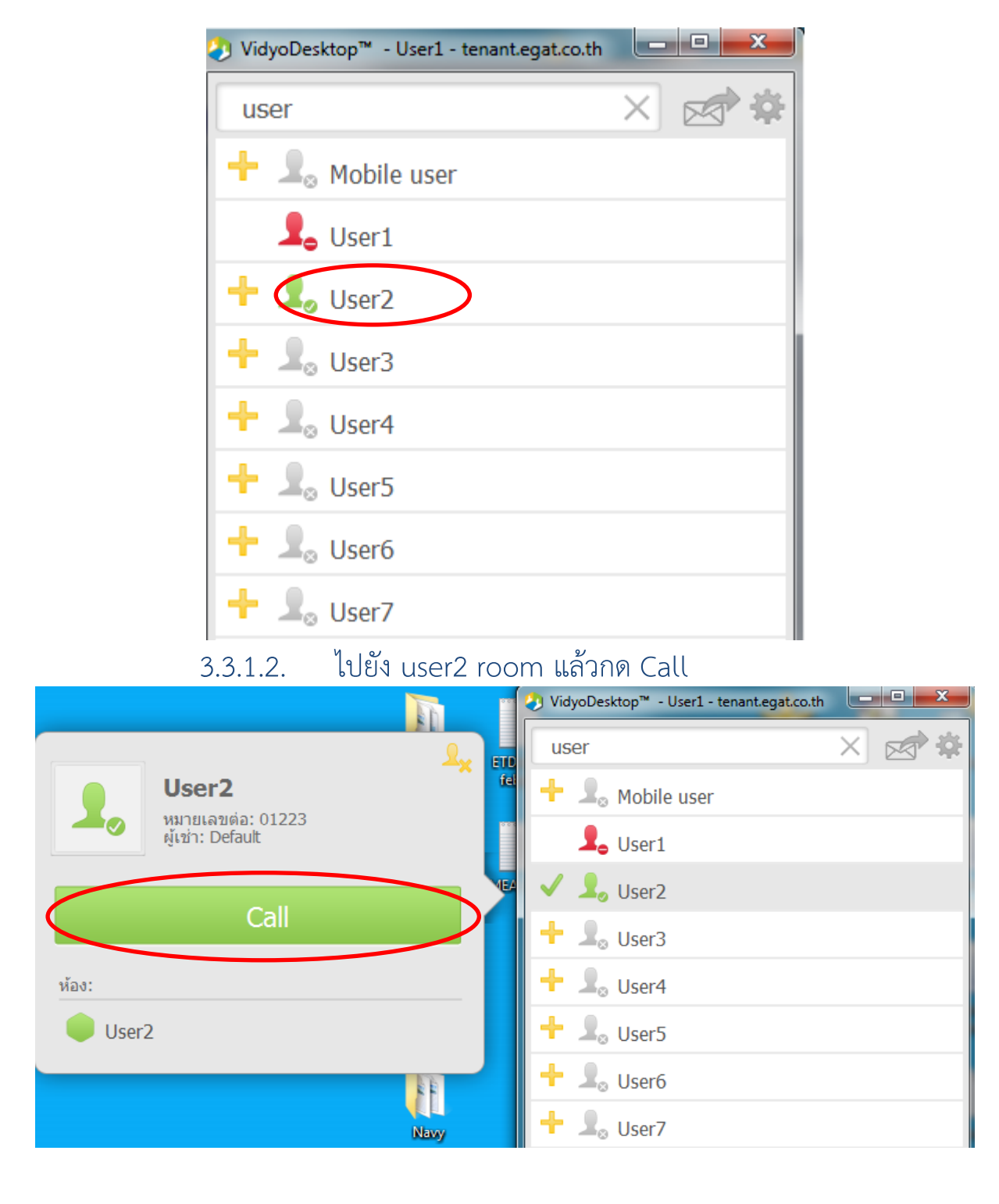

3.3.2. ผู้เข้าร่วมเป็นบุคคลนอกองค์กร (Guest)
 3.3.2.1. เจ้าของห้องสามารถทำการเชิญ guest เข้าร่วมการประชุม
 ได้โดย ไปที่

| Henry Best, Sound & Miller           | a stand                                                               | 🤣 VidyoDesktop™ - User1 - tenant.egat.co.th                           |                                                                                                    | ×                                                                                                    |
|--------------------------------------|-----------------------------------------------------------------------|-----------------------------------------------------------------------|----------------------------------------------------------------------------------------------------|----------------------------------------------------------------------------------------------------|
|                                      |                                                                       | Search for contacts                                                   | 9                                                                                                    | ÷                                                                                                    |
| ห้องของฉัน                           | เชิญทางอีเมล                                                          | รายชื่อผู้ติดต่อของฉัน: 2                                             |                                                                                                    |                                                                                                    |
| หมายเลขดอ: 01222<br>ผู้เช่า: Default |                                                                       | 🛑 ห้องของฉัน                                                          |                                                                                                    |                                                                                                    |
|                                      |                                                                       | 👤 User2                                                               |                                                                                                    |                                                                                                    |
| เข้าร่วมในห้อง                       | aBb                                                                   |                                                                       |                                                                                                    |                                                                                                    |
|                                      | eadir                                                                 |                                                                       |                                                                                                    |                                                                                                    |
|                                      |                                                                       |                                                                       |                                                                                                    |                                                                                                    |
|                                      | ห้องของฉัน<br>หมายเลขต่อ: 01222<br>ผู้เช่า: Default<br>เข้าร่วมในห้อง | ห้องของฉัน<br>หมายเลขต่อ: 01222<br>ผู้เช่า: Default<br>เข้าร่วมในห้อง | <ul> <li>ห้องของฉัน<br/>หมายเลขต่อ: 01222<br/>ผู้เช่า: Default</li> <li>เข้าร่วมในห้อง</li> <li>ไม้อยู่ติดต่อของฉัน: 2</li> <li>พ้องของฉัน</li> <li>มีอยู่ติดต่อของฉัน: 2</li> <li>พ้องของฉัน</li> <li>ปser2</li> </ul> | <ul> <li>ห้องของฉัน<br/>หมายเลขต่อ: 01222<br/>ผู้เช่า: Default</li> <li>เข้าร่วมในห้อง</li> <li>เข้าร่วมในห้อง</li> </ul> |

| 3.3.2.2. แล้                       | า้วกด เชิญ 🛛 🖸             | 劉 เพื่อทำการเชิญ     | ผ่าน email |
|------------------------------------|----------------------------|----------------------|------------|
| 🥑 รายละเอียดห้อง - ห้องของฉัน      | - (e                       | damp" the same       |            |
|                                    | เชิญ 🜔                     |                      |            |
|                                    | เชิญทางอีเม                | ล                    |            |
| ลิงก์ห้อง:                         |                            |                      |            |
| http://conference.dnp.go.th/flex.l | ntml?roomdirect.html&key=A | AfZbEeSEDGWU&noguest |            |
| ลิงก์เว็บคาสต์:                    |                            |                      |            |
|                                    |                            |                      |            |
| ความปลอดภัย                        |                            |                      |            |
| PIN ห้อง:                          |                            | $\supset$            |            |
| PIN ผู้ดำเนินการประชุม             |                            | $\Box$               |            |
| PIN เว็บคาสต์                      |                            |                      |            |
|                                    | ไข้                        | บันทึก               | ยกเลิก     |

# 3.3.2.3. โดยการเชิญการประขุม conference จะขึ้นมาในลักษณะ email

# 3.3.2.4. หลังจาก ผู้เข้าร่วมได้รับ email แล้วนั้นให้กด link เพื่อเข้า ร่วมประชม

| 🖃 📃 🕤 🗇 🕆 🤞 🗢 การเชิญประชุม Vidyo - Message (HTML)                                                                                                    | ?                   | Ť                 | _                |             | > |
|----------------------------------------------------------------------------------------------------|---------------------|-------------------|------------------|-------------|---|
| FILE MESSAGE INSERT OPTIONS FORMAT TEXT REVIEW                                                                                                    |                     |                   |                  |             |   |
| INSERT       OPTIONS       FORMATTEXT       REVIEW         Image: Solution of the state of the state of |                     |                   |                  |             |   |
| Tombreenkindke, Alebeolo er okilopaestanopaest                                                                                                    |                     |                   |                  |             |   |
| - To join from a VidyoRoom: Dial for or 0003<br>- To join from another VidyoPortal: Click fon@conference.dnp.go.th<br>- To join from a non-Vidyo video conferencing endpoint: Connect through a VidyoGateway using H 323 or SIP and enter meeting ID 0003                                                                                                    |                     |                   |                  |             |   |
| - to join noin a horeview wee conterencing endpoint. Connect through a viewoateway using n.523 of sie and enter meeting to 0005                                                                                                    |                     |                   |                  |             |   |
| - To join from your phone: Dial any of the following numbers below, followed by extension 0003                                                                                                    |                     |                   |                  |             |   |
| IMPORTANT: Any video, audio and/or materials veed during this conference may be recorded. By joining, you consent to (i) such recording; and (ii) the recording by others at the discretion of the host. If you do not consent, discuss with the meeting host prior to the start of the recording or do not join to any such recording may be subject to litigation-related discovery.                                                                                                    | ie later<br>he sesi | : view<br>sion. l | ing of<br>Note i | the<br>that |   |
| Need help getting started? Check out the Vidyo Knowledge Center at http://www.vidyo.com/knowledge-center/                                                                                                    |                     |                   |                  |             |   |

### 3.3.2.5. โดนหลังจากกด Accept & Download Plugin

| 🕗 Vidy | yoConferenci | ng 🛛 🗙 🌏 VidyoRou     | uter Configuratio 🗙 💙 🥏 Vi | idyoProxy Configu | ration 🗙 🏹 VidyoC                                 | Conferencing                                       | × Vidyo   Welcome                | ×                                                                                                    | -                     | - 0 - ×            |   |
|--------|--------------|-----------------------|----------------------------|-------------------|---------------------------------------------------|----------------------------------------------------|----------------------------------|----------------------------------------------------------------------------------------------------|-----------------------|--------------------|---|
| ← ⇒    | C fi         | tenant.egat.co.th/v   | veb/index.html?loginTy     | /pe=guest&pc      | ortalUri=http://ter                               | ant.egat.co.th8                                    | kroomKey=EuSEiQnIr               | UnhUnLHdQiYdcaA40                                                                                                    | &id=2188911878479#    | /install 🖧 🗉       | Ξ |
| Apps   | 8 Google     | 😂 Vidyo, Inc. Support | 🔛 Check Point Partner      | 👩 Thwack 🤫        | SolarWinds Reseller                               | 🔂 EGA Remote                                       | 💗 SolarWinds Custom              | 🗋 How to troubleshoo                                                                                                    | 📋 Upgrade via WebUI f | » 📋 Other bookmark | s |
|        |              |                       |                            | Sta               | rt Usi<br>Accept & [<br>By downloadi<br>the Term: | ng V<br>Download<br>ng, you are ac<br>and Conditio | idyo<br>Plugin<br>cepting<br>ns. |                                                                                                    |                       |                    |   |
|        |              | Je Vidyo              | Webmsi .                   |                   | Vogvilke 1.0                                      | does configures Volpcolitio, - 1.0                 | Const                            | An encode a series of the series of the seri | VO'                   |                    |   |
|        |              | 1. Open the .r        | he downloaded fil          | e<br>ser's        | 2. Start insta<br>Follow the step                 | <b>lling</b><br>is to install the                  | 3.<br>web Er                     | Ready to Go!                                                                                                    | in the                |                    |   |

### 3.3.2.6. ติดตั้ง software VidyoWeb

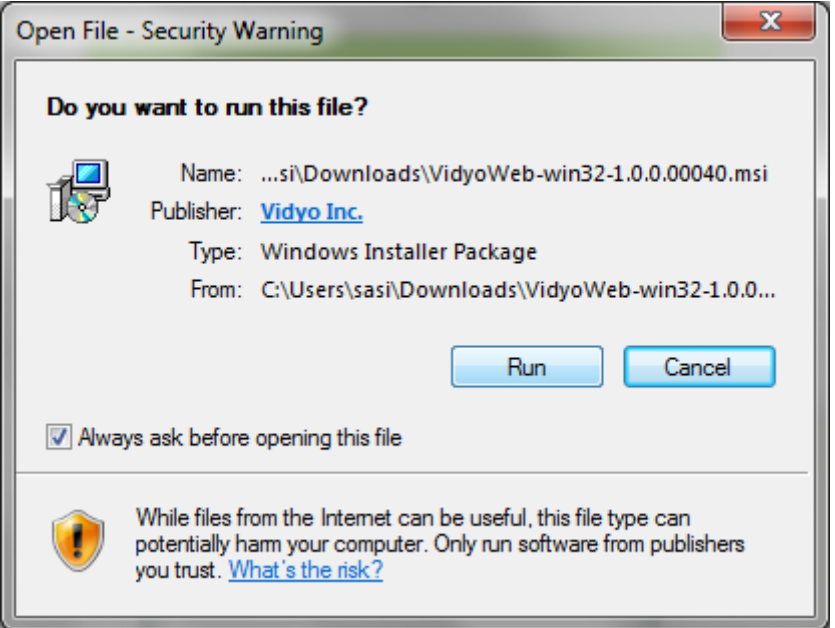

## 3.3.2.7. ทำการใส่ชื่อในการเข้าร่วมประชุม แล้วกด Join

| <ul> <li>C fl D tenant explanation</li> </ul> | en Gerligenn 🔹 🍹 Weyelmeg Gerlige<br>veb./index.html/ToginType=guest&gv | n <del>den (* 12)</del> volveCenteren og (* )<br>ortafull – http://tenant.egat.co.th&roi | 🕼 Vidyo J Welcome 🔹 💽                   | aA40&id=2188911878479#,fogin 😭 📕             |
|-----------------------------------------------|-------------------------------------------------------------------------|------------------------------------------------------------------------------------------|-----------------------------------------|----------------------------------------------|
| 🖻 Apps 🚺 Google við Talyn, hv. Support        | Check Pont Partner.                                                     | Vid                                                                                      | Selectional Cartern. ) Have to traveler | hen 🕐 Upgrafe vie Weld II = 🔁 Other Bookmads |
|                                               | Piesse                                                                  | enter your name before joining th                                                        | e conference.                           |                                              |
|                                               |                                                                         | Join                                                                                     |                                         |                                              |
|                                               |                                                                         | Device Settings                                                                          |                                         |                                              |
|                                               | Camera:                                                                 | ThinkVantage Virtual Camera                                                              | -                                       |                                              |
|                                               | Microphone:                                                             | Microphone (Reatek High Definition                                                       | ALV .                                   |                                              |

# 3.3.2.8. หน้าต่าง conference จะขึ้นมาดังภาพ

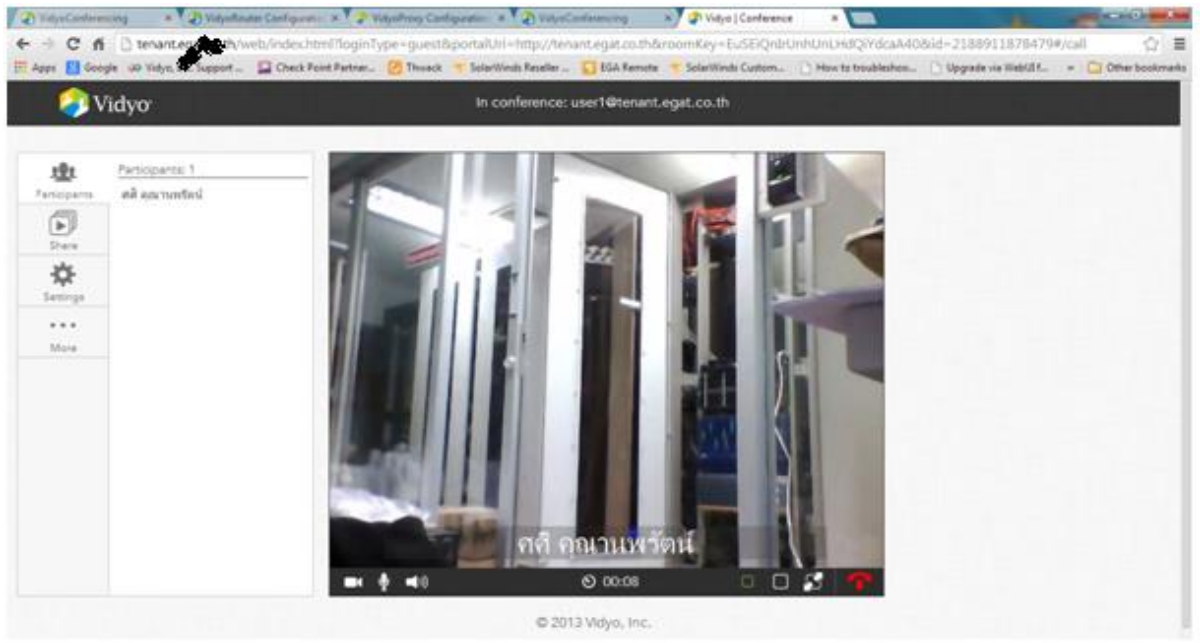